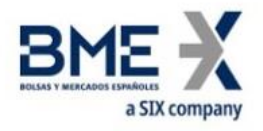

# Generación de Claves SSH

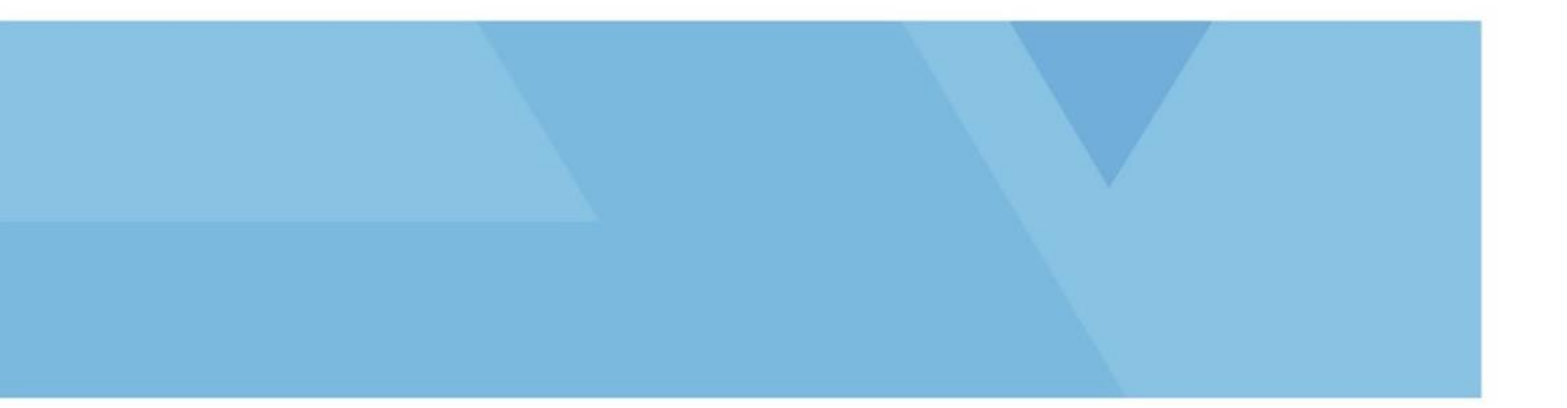

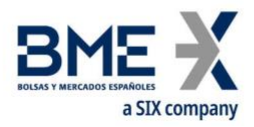

| REVISIÓN/APROBACIÓN |                            |
|---------------------|----------------------------|
| Elaborado por:      | TechHelpdesk Instalaciones |
| Revisado por:       |                            |
| Aprovado por:       |                            |

|         |            | HISTÓRICO DE CAMBIOS                                           |
|---------|------------|----------------------------------------------------------------|
| VERSIÓN | FECHA      | DESCRIPCIÓN DE LA ACCIÓN                                       |
| 1.0     | 25/11/2016 | Creation of the document                                       |
| 1.1     | 13/12/2017 | Added Conversion of keys in Putty format for use in Linux SFTP |

|       | LISTA DE DISTRIBUCIÓN |       |
|-------|-----------------------|-------|
| FECHA | NOMBRE                | FIRMA |
|       |                       |       |

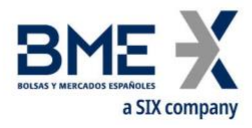

## Introducción

En este documento se describe cómo generar las claves de conexión SFTP ssh con el programa PuTTY Key Generator.

# Generación de claves SSH con PuTTY Key Generator

Abriremos el programa *puttygen.exe*, seleccionaremos los Parámetros *SSH2 RSA (2048)* o los correspondientes según Formulario y pulsaremos el botón *Generate* 

| e Key Conversions                                                                                                    | Help                 |                       |                                                                 |
|----------------------------------------------------------------------------------------------------|----------------------|-----------------------|-----------------------------------------------------------------|
| e Key Conversions                                                                                                    | Пер                  |                       |                                                                 |
| Key                                                                                                    |                      |                       |                                                                 |
| Please generate some rand                                                                                                    | lomness by moving th | he mouse over the bla | ank area.                                                       |
|                                                                                                    |                      |                       |                                                                 |
|                                                                                                    |                      |                       |                                                                 |
|                                                                                                    |                      |                       |                                                                 |
|                                                                                                    |                      |                       |                                                                 |
|                                                                                                    |                      |                       |                                                                 |
|                                                                                                    |                      |                       |                                                                 |
|                                                                                                    |                      |                       |                                                                 |
|                                                                                                    |                      |                       |                                                                 |
|                                                                                                    |                      |                       |                                                                 |
|                                                                                                    |                      |                       |                                                                 |
| Actions                                                                                                    |                      |                       |                                                                 |
| Actions<br>Generate a public/private k                                                                                                    | ey pair              |                       | <u>G</u> enerate                                                |
| Actions<br>Generate a public/private k<br>Load an existing private ke                                                                                     | ey pair<br>v file    |                       | <u>G</u> enerate<br>Load                                        |
| Actions<br>Generate a public/private ke<br>Load an existing private ke                                                                                    | ey pair<br>y file    |                       | <u>G</u> enerate<br>Load                                        |
| Actions<br>Generate a public/private k<br>Load an existing private key<br>Save the generated key                                                          | ey pair<br>y file    | Save pyblic key       | <u>G</u> enerate<br>Load<br>Save private key                    |
| Actions<br>Generate a public/private k<br>Load an existing private key<br>Save the generated key<br>Parameters                                            | ey pair<br>y file    | Save public key       | <u>G</u> enerate<br>Load<br>Save private key                    |
| Actions<br>Generate a public/private ke<br>Load an existing private key<br>Save the generated key<br>Parameters<br>Type of key to generate:               | ey pair<br>y file    | Save pyblic key       | <u>G</u> enerate<br>Load<br>Save private key                    |
| Actions<br>Generate a public/private k<br>Load an existing private key<br>Save the generated key<br>Parameters<br>Type of key to generate:<br>SSH-1 (RSA) | ey pair<br>y file    | Save public key       | <u>G</u> enerate<br>Load<br>Save private key<br>H-2 <u>D</u> SA |

El programa generará una clave pública y otra privada (ppk) que tendremos que salvar.

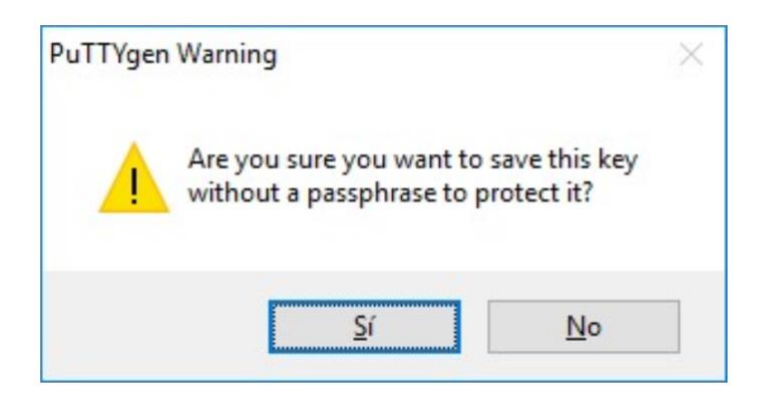

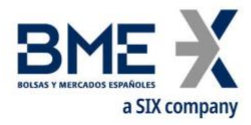

La clave Privada se guardará en el Pc

| ← → • ↑ []    | > Este equipo > Documentos      | ~ Č | Buscar en Documentos | Q |
|---------------|---------------------------------|-----|----------------------|---|
| Organizar 👻 N | lueva carpeta                   |     | H •                  | 0 |
| Nombre:       | 1                               |     |                      | ~ |
| Tipo:         | PuTTY Private Key Files (*.ppk) |     |                      | * |

La clave *Pública* es la que se envía a BME

| riganizar + rideva carpeta                                                                                      |                            |       |                      | 822                               | - (  |
|----------------------------------------------------------------------------------------------------|----------------------------|-------|----------------------|-----------------------------------|------|
| Favoritos                                                                                                    |                            | - No  | ombre                | Fecha de modifica                 | Tipo |
| 🐌 Descargas                                                                                                    |                            | E     | Ningún elemento coin | cide con el criterio de búsqueda. |      |
| Escritorio                                                                                                    |                            |       | rungun elemente com  | cine con o cinerio ne nosqueoni   |      |
| OneDrive                                                                                                    |                            |       |                      |                                   |      |
| Sitios recientes                                                                                                |                            |       |                      |                                   |      |
| Escritorio                                                                                                    |                            |       |                      |                                   |      |
| 🕞 Bibliotecas                                                                                                   |                            |       |                      |                                   |      |
| Documentos                                                                                                    |                            |       |                      |                                   |      |
| 🔛 Imágenes                                                                                                    |                            |       |                      |                                   |      |
| 🚽 Música                                                                                                    |                            | + 4 m | - 11                 |                                   |      |
| Nombre: Nombre que po                                                                                           | ndremos a la clave publica |       |                      |                                   |      |
| Tipo: All Files (".*)                                                                                           |                            |       |                      |                                   |      |
| A CONTRACT OF A CONTRACT OF A CONTRACT OF A CONTRACT OF A CONTRACT OF A CONTRACT OF A CONTRACT OF A CONTRACT OF |                            |       |                      |                                   |      |
|                                                                                                    |                            |       |                      |                                   |      |
|                                                                                                    |                            |       |                      |                                   |      |

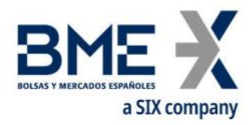

### Conversión de claves en formato *Putty* para su uso en SFTP de Linux

En el caso de que la pareja de claves se hubieran generado con *PuttyGen* es necesario exportar la clave privada para su uso en SFTP de Linux siguiendo los siguientes pasos:

#### Ejecutar *Puttygen.exe*

| Pully Key Generator                                                                                                    |            |                        | ?                                               |
|----------------------------------------------------------------------------------------------------|------------|------------------------|-------------------------------------------------|
| le <u>K</u> ey Con <u>v</u> ersions <u>H</u> elp                                                                                                    |            |                        |                                                 |
| Key<br>No key.                                                                                                    |            |                        |                                                 |
|                                                                                                    |            |                        |                                                 |
| Actions<br>Generate a public/private key pa                                                                                                    | r          |                        | <u>G</u> enerate                                |
| Actions<br>Generate a public/private key pa<br>Load an existing private key file                                                                                      | r          |                        | <u>G</u> enerate<br>Load                        |
| Actions<br>Generate a public/private key pa<br>Load an existing private key file<br>Save the generated key                                                            | r<br>Sav   | re pyblic key          | <u>G</u> enerate<br>Load<br>Sarve private key   |
| Actions<br>Generate a public/private key pa<br>Load an existing private key file<br>Save the generated key<br>Parameters                                              | Sav        | re pyblic key          | <u>G</u> enerate<br>Load<br>Save private key    |
| Actions<br>Generate a public/private key pa<br>Load an existing private key file<br>Save the generated key<br>Parameters<br>Type of key to generate:<br>O SSH-1 (RSA) | sav<br>Sav | re pyblic key<br>() SS | Generate<br>Load<br>Save private key<br>H-2 DSA |

En el menú seleccionar *File->Load private key* 

| PuTTY K                                                                     | ey Generator                                                                              |                     |             |            | ?                                      | ×           |
|-----------------------------------------------------------------------------|-------------------------------------------------------------------------------------------|---------------------|-------------|------------|----------------------------------------|-------------|
| le Key                                                                      | Conversions                                                                               | Help                |             |            |                                        |             |
| Load p                                                                      | orivate key                                                                               |                     |             |            |                                        |             |
| Save p                                                                      | ublic key                                                                                 |                     |             |            |                                        |             |
| Save p                                                                      | rivate key                                                                                |                     |             |            |                                        |             |
| Exit                                                                        |                                                                                           |                     |             |            |                                        |             |
|                                                                             |                                                                                           |                     |             |            |                                        |             |
|                                                                             |                                                                                           |                     |             |            |                                        |             |
|                                                                             |                                                                                           |                     |             |            |                                        |             |
|                                                                             |                                                                                           |                     |             |            |                                        |             |
|                                                                             |                                                                                           |                     |             |            |                                        |             |
|                                                                             |                                                                                           |                     |             |            |                                        |             |
|                                                                             |                                                                                           |                     |             |            |                                        |             |
| Actions                                                                     |                                                                                           |                     |             |            |                                        |             |
| Actions<br>Generate                                                         | a public/private                                                                          | key pair            |             |            | <u>G</u> enera                         | te          |
| Actions<br>Generate :<br>Load an e                                          | a public/private                                                                          | key pair<br>ev file |             | I          | <u>G</u> enera<br>Load                 | te          |
| Actions<br>Generate a<br>Load an e                                          | a public/private<br>xisting private k                                                     | key pair<br>ey file |             | [          | <u>G</u> enera<br>Load                 | te          |
| Actions<br>Generate a<br>Load an e<br>Save the g                            | a public/private<br>xisting private k<br>generated key                                    | key pair<br>ey file | Save public | key        | <u>G</u> enera<br>Load                 | e key       |
| Actions<br>Generate a<br>Load an e<br>Save the g<br>Parameters              | a public/private<br>xisting private k<br>generated key<br>s                               | key pair<br>ey file | Save public | key        | <u>G</u> eneral<br>Load<br>Save privat | te<br>e key |
| Actions<br>Generate i<br>Load an e<br>Save the g<br>Parameter<br>Type of ka | a public/private k<br>xisting private k<br>generated key<br>s<br>sy to generate:<br>(RSA) | key pair<br>ey file | Save pyblic | key O SSH- | General<br>Load<br>Save privat         | e key       |

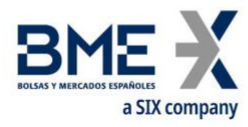

Seleccionar el fichero de la clave privada (normalmente con extensión .ppk)

Una vez cargada la clave privada seleccionar en el menú *Conversions->Export OpenSSH key* 

| ile Kev          | Conversion                  | Help                                    |                                          | ſ                                      | ' |  |
|------------------|-----------------------------|-----------------------------------------|------------------------------------------|----------------------------------------|---|--|
| Key              | Import key                  |                                         | 1                                        |                                        |   |  |
| Public k         | Evnort                      | OnenSSH key                             | ys file:                                 |                                        |   |  |
| +QdvPA Expo      |                             | openson key                             | A 2al COlauri Aural BLCYLIWahara Y       |                                        |   |  |
| 2geBUh           | Суттири                     | ssn.com key                             | Fw/GyOXRax2ajg                           | nDmJeCrQPC                             |   |  |
| +rwvXm<br>J8L0Uu | 1DLPeX4oOi/C<br>cwGu5Rqr3MT | rZPXdEtVa8dN5mGDIn<br>CBU93YI0COv/pRkM9 | ngZxj7lidO5flb1xPHQ<br>al1aM9ezzvyUx/FwH | lail9z2xu0sqJzRpw<br>luzc5Sf11stlL869d | ~ |  |
| Key fing         | erprint:                    | ssh-rsa 2048 bd:33:9c:                  | 39f5:e5:4a:b4:ca:6d;                     | e5:be:4efb:d3:9d                       |   |  |
| Key com          | ment:                       | rsa-key-20171213                        |                                          |                                        | 1 |  |
| Key pas          | sphrase:                    |                                         |                                          |                                        |   |  |
| Confirm (        | bassphrase:                 |                                         |                                          |                                        |   |  |
| Actions          |                             |                                         |                                          |                                        |   |  |
| Generat          | e a public/privat           | e key pair                              |                                          | <u>G</u> enerate                       |   |  |
| Load an          | existing private            | key file                                |                                          | Load                                   |   |  |
| Save the         | e generated key             |                                         | Save public key                          | Save private ke                        | y |  |
| Paramet          | ers                         |                                         |                                          |                                        |   |  |
| i didilioti      |                             | 5                                       |                                          |                                        |   |  |
| Type of<br>O SSH | key to generate<br>1 (RSA)  | SSH-2 RSA                               | () SS                                    | H-2 <u>D</u> SA                        |   |  |

Responder "Si" si se desea guardar la clave privada sin contraseña.

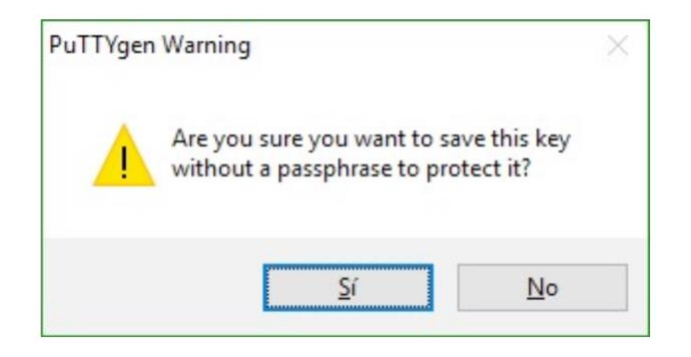

Especificar nombre de fichero de salida (es indiferente la extensión del fichero) y guardar.

Dicho fichero exportado es la clave privada que se ha de especificar en la conexión SFTP de Linux.

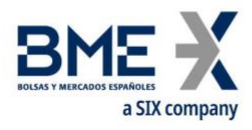

Si se desea comprobar, el fichero exportado ha de comenzar y terminar con las etiquetas (BEGIN RSA PRIVATE KEY) y (END RSA PRIVATE KEY) y la clave privada comienza normalmente con las letras (MIIE) como por ejemplo:

----BEGIN RSA PRIVATE KEY-----MIIEoQIBAAKCAQEArcP+QdvPAzSqT0wf tawiAwmL8HCXHWahrspY2geBUh0gVPA0

qAOlDiOchuiOGXeTE5i5f8q1s31+i( -----END RSA PRIVATE KEY-----

Este material ha sido preparado por Bolsas y Mercados Españoles, Sociedad Holding de Mercados y Sistemas Financieros S. A. (BME) y/o sus filiales (en conjunto, "BME") para el uso exclusivo de las personas a las que a las que BME entrega este material. Este material o cualquiera de sus contenidos no debe interpretarse como un acuerdo vinculante, una recomendación, un consejo de inversión, solicitud, invitación u oferta de compra o venta de información financiera, productos, soluciones o servicios. Dicha información tampoco es un reflejo de posiciones (propias o de terceros) en firme de los intervinientes en el Mercado de Valores Español. BME no tiene ninguna obligación de actualizar, revisar o mantener al día el contenido de este material, y estará sujeto a cambios sin previo aviso en cualquier momento. Ninguna representación, garantía o compromiso -expreso o implícito- es compromiso -expreso o implícito- es o será dado por BME en cuanto a la exactitud, integridad, suficiencia, idoneidad o fiabilidad del contenido de este material.

Al reflejar opiniones teóricas, su contenido es meramente informativo y por tanto no debe ser utilizado para valoración de carteras o patrimonios, ni servir de base para recomendaciones de inversión. Ni las Entidades contribuidoras, ni Bolsas y Mercados Españoles, Sociedad Holding de Mercados y Sistemas Financieros S.A. (BME) ni de ninguna de sus filiales, serán responsables de ninguna pérdida financiera, ni decisión tomada sobre la base de la información contenida en este material. En general, Bolsas y Mercados Españoles, Sociedad Holding de Mercados y Sistemas Financieros S.A. (BME) ni ninguna de sus filiales, ni las Entidades contribuidoras, representantes, asociados, sociedades controladas, directores, socios, empleados o asesores asumen responsabilidad alguna en relación con dicha información, ni de cualquier uso no autorizado del mismo.

Este material es propiedad de BME y no puede ser impreso, copiado, reproducido, publicado, transmitido, divulgado o distribuido de ninguna forma sin el consentimiento previo por escrito de BME.

2023 Bolsas y Mercados Españoles, Sociedad Holding de Mercados y Sistemas Financieros S. A. Todos los derechos reservados.

#### BME

Plaza de la Lealtad,1 Palacio de la Bolsa 28014 Madrid

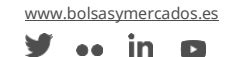